# Formulário Candidatura

Aviso COMPETE2030-2025-6 - SIQRH -Formação empresarial conjunta -Comércio e Serviços

22 de julho de 2025

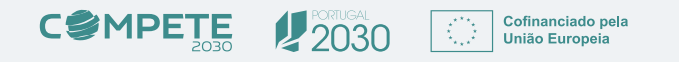

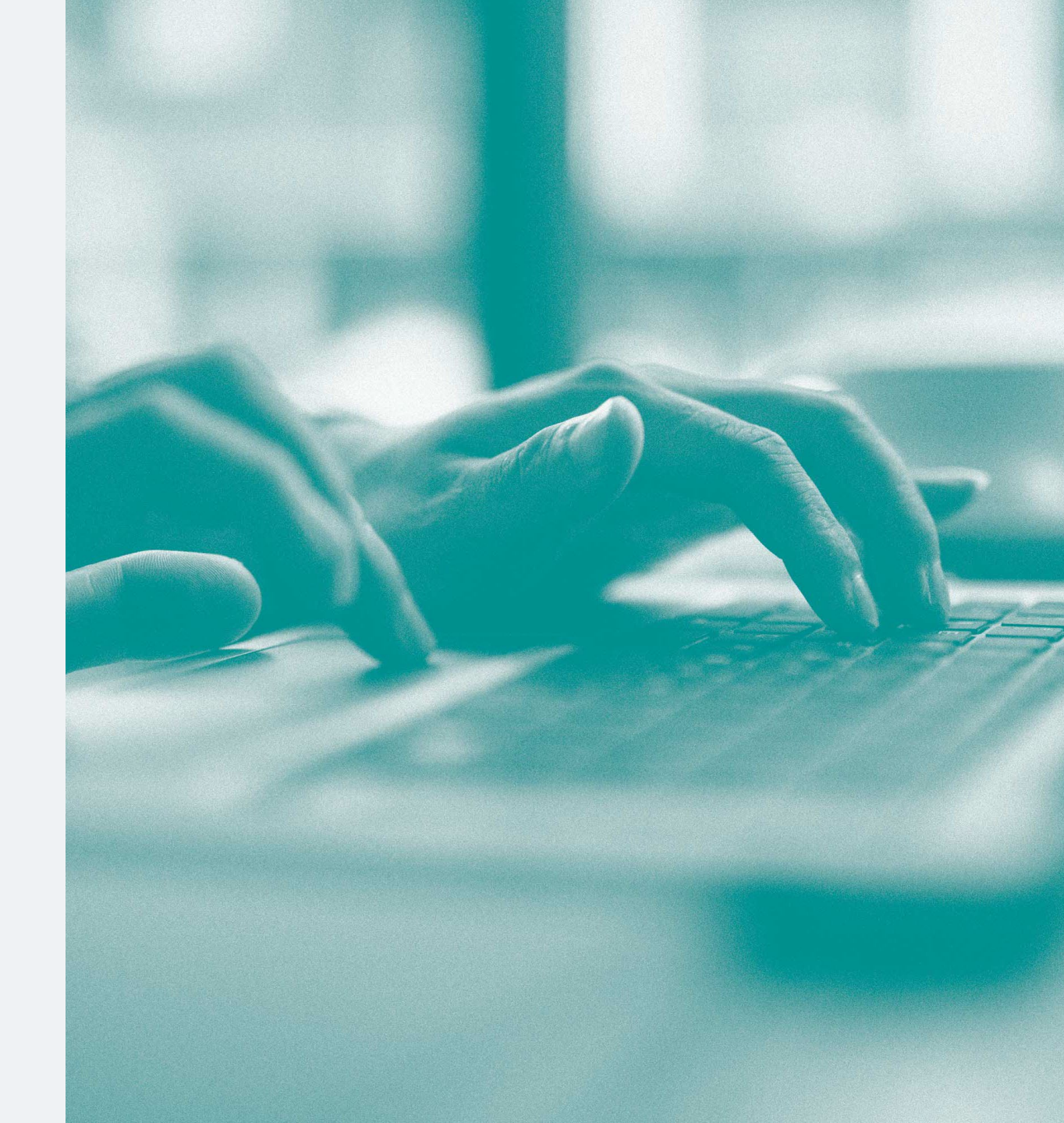

## Formulário de candidatura

#### **Requisitos prévios:**

- → As entidades coordenadoras e as PME participantes devem estar registadas no Balcão dos Fundos (BdF).
- → O registo no BdF deve estar no estado Concluído e a situação da entidade como Ativa.

| SITUAÇÃO DA ENTIDADE 🗘 | ESTADO DO REGISTO 🗘 |
|------------------------|---------------------|
| Ativa                  | Concluído           |

→ Sempre que o registo se encontrar no estado "Requer atualização pela entidade", a entidade deve aceder ao BdF e atualizar os seus dados.

| SITUAÇÃO DA ENTIDADE 🗘 | ESTADO DO REGISTO 🗘              |
|------------------------|----------------------------------|
| Ativa                  | Requer atualização pela Entidade |

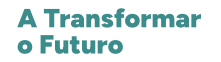

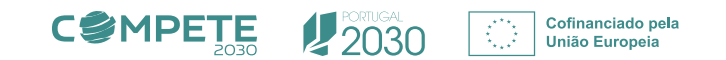

## Acesso ao formulário de candidatura

O acesso ao formulário de candidatura é efetuado através do **BdF.** Após escolher o aviso **COMPETE2030-2025-6**, deve carregar no botão "NOVA CANDIDATURA", no canto superior direito.

Nesse momento, o beneficiário será direcionado para o Sistema de Informação SGO 2030 (e), sugerindo-se que selecione a opção "Balcão dos Fundos", sendo válida, no entanto, qualquer uma das restantes opções:

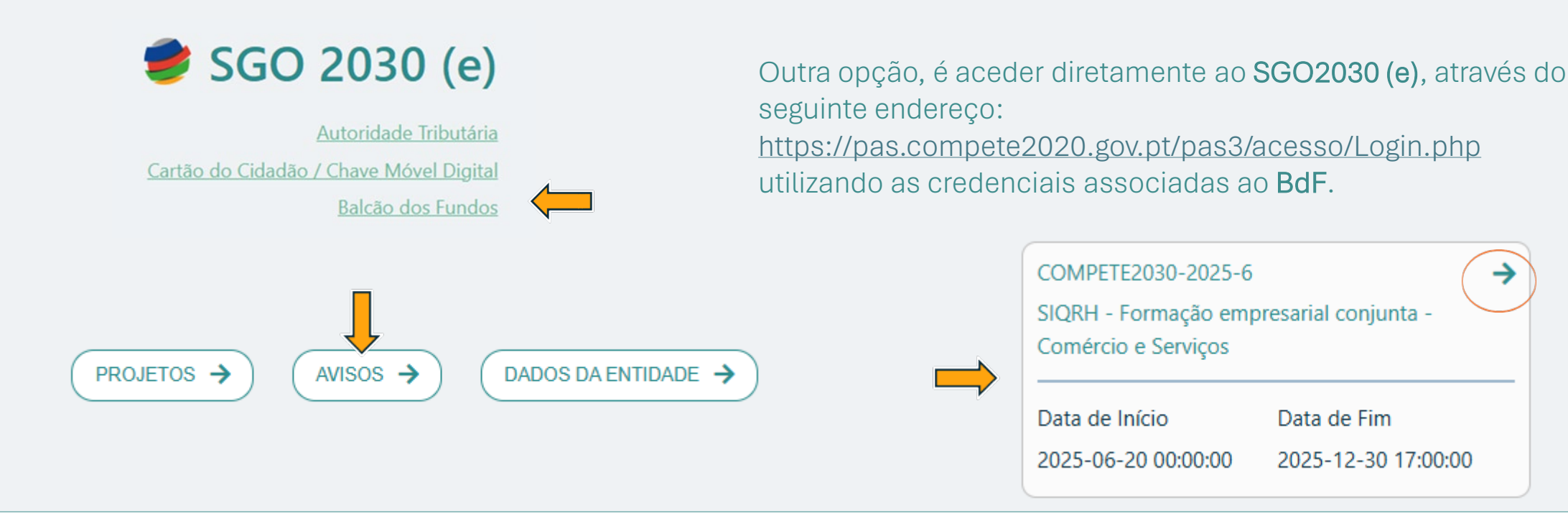

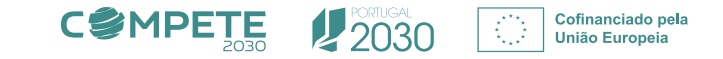

→

2030

Cofinanciado pela

União Europeia

## Formulário – Índice de preenchimento

Aviso COMPETE2030-2025-6 SIQRH - Formação empresarial conjunta Comércio e Serviços

#### Índice de preenchimento

. الله

| N.º    | Designação                           |          |
|--------|--------------------------------------|----------|
| 1      | Projeto e Beneficiário               | Q        |
| 2      | Dados do beneficiário                | Q        |
| 3      | Caraterização do promotor            | Q        |
| 4      | Balanço e Demonstração de Resultados | Q        |
| 5      | Caracterização geral do projeto      | Q        |
| 6      | Lista das PME participantes          | Q        |
| 7      | Dados das PME participantes          | Q        |
| 8      | Investimentos                        | Q        |
| 9      | Indicadores                          | Q        |
| 10     | Plano de formação                    | Q        |
| 11     | Enquadramento temático               | Q        |
| 12     | Critérios de seleção                 | Q        |
| 13     | Financiamento                        | Q        |
| 14     | Declarações                          | Q        |
| 15     | Anexos                               | Q        |
| Versão | 1.01                                 | Submeter |

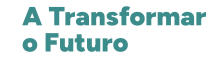

## Projeto e beneficiário

## Projeto e Beneficiário

|                                                                                                    | Anterior ProjBenefs  → Seguinte |                                                             |
|----------------------------------------------------------------------------------------------------|---------------------------------|-------------------------------------------------------------|
| Caracterização do projeto                                                                                      |                                 |                                                             |
| Designação                                                                                                    |                                 |                                                             |
| Designação Inglês                                                                                              |                                 |                                                             |
| Candidatura Individual 🗹 Copromoção 🗌<br>Beneficiário(s)                                                       |                                 | Botão de atualização dos dados<br>existentes no BdF         |
| ID NIF Nome                                                                                                    |                                 |                                                             |
|                                                                                                    | Q                               |                                                             |
| kesumo<br>(breve deserição do projeto para efeitos de divulgação, que evidencie de forma clara o seu objetivo) | 0/1000                          |                                                             |
|                                                                                                    |                                 | Informação utilizada para efeitos de<br>divulgação externa. |
| Resumo Inglês                                                                                                  |                                 |                                                             |
|                                                                                                    | 0/1000                          |                                                             |
|                                                                                                    |                                 |                                                             |
|                                                                                                    |                                 |                                                             |

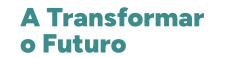

## Projeto e beneficiário - continuação

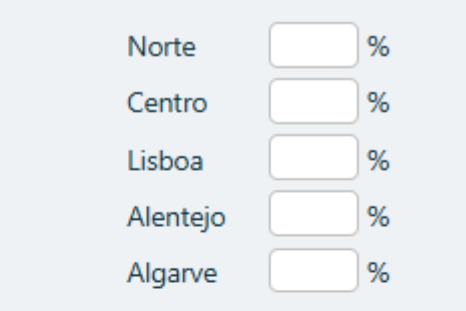

A localização da operação é definida pela(s) região(ões) onde se localiza(m) o(s) estabelecimento(s) das PME participantes, sendo admissíveis apenas as regiões **Norte, Centro e Alentejo.** 

| Contacto(s) |      |        |          |       |        |     |
|-------------|------|--------|----------|-------|--------|-----|
| NIF         | Nome | E-Mail | Telefone | Cargo | Função | BdF |
|             |      |        |          |       |        |     |

Os contactos indicados serão utilizados para efeitos do projeto

Localização da operação (NUTS II)

Os contactos têm de ser utilizadores do balcão dos fundos. Para verificar se os contactos estão registados, deve usar o botão 📿

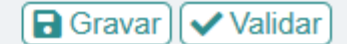

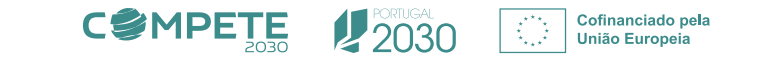

## Dados do beneficiário

## (...)

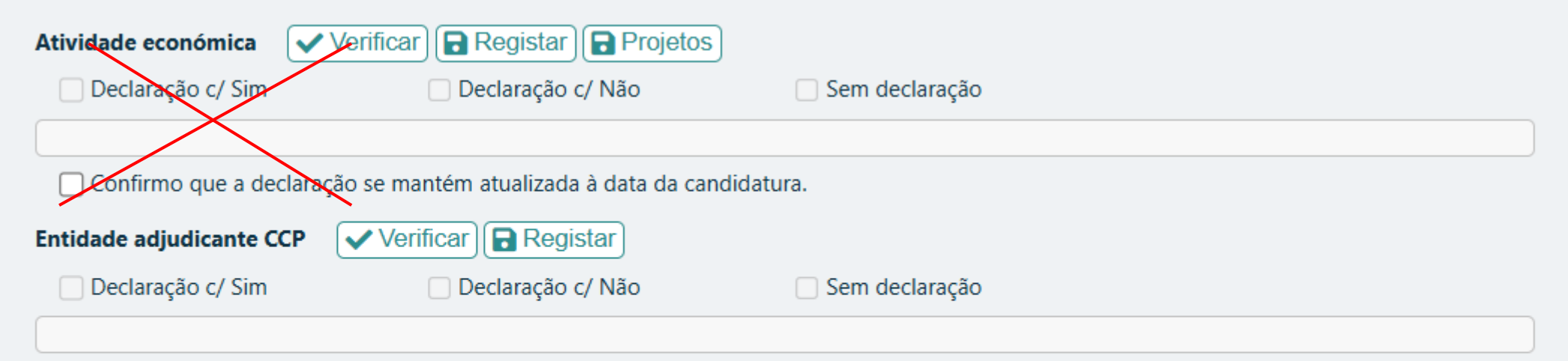

Confirmo que a declaração se mantém atualizada à data da candidatura.

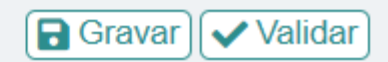

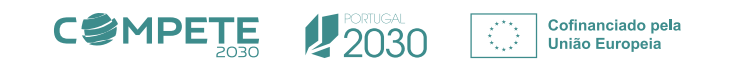

\*

## **Lista das PME participantes**

A entidade coordenadora adiciona a PME à Lista das PME participantes e identifica o volume de formação estimado que lhe está associado.

## Lista das PME participantes

|         |                                                                                         |                                     |                                    |                                                    |                 |         |                 |       |                       | <b>*</b>      | Anterior Li | staPME |
|---------|-----------------------------------------------------------------------------------------|-------------------------------------|------------------------------------|----------------------------------------------------|-----------------|---------|-----------------|-------|-----------------------|---------------|-------------|--------|
| Caract  | erísticas da o                                                                          | peração em conju                    | into                               |                                                    |                 |         |                 |       |                       |               |             |        |
| Nº de l | Empresas envo                                                                           | olvidas na operação                 | o em conjunto Apresentado Previsto |                                                    |                 |         |                 |       |                       |               |             |        |
| Identif | entificação das PME participantes (Enviar Convite) Reformular Convite) Cancelar Convite |                                     |                                    |                                                    |                 |         |                 |       |                       |               |             |        |
|         |                                                                                         |                                     |                                    | Volume de Formação Estimado                        |                 |         |                 |       | Investimento Estimado |               |             |        |
| N.º NIF | Sigla Designação                                                                        | Trabalhadores não<br>desfavorecidos |                                    | dores não Trabalhadores<br>precidos desfavorecidos |                 | Tetel   | Custo Unitário  |       | Tetel                 | Ato de Adesão |             |        |
|         |                                                                                         |                                     |                                    | Laboral                                            | Pós-<br>Laboral | Laboral | Pós-<br>Laboral | Iotal | (C1)<br>6,85€         | (C2)<br>8,55€ | IOTAI       |        |
|         |                                                                                         |                                     |                                    |                                                    |                 |         |                 |       |                       |               |             |        |

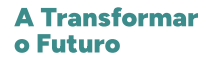

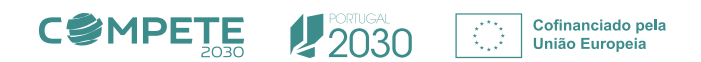

## **Dados das PME participantes**

Para dar sequência ao processo de adesão da PME é necessário preencher, pelo menos, os seguintes campos:

- → O "N<sup>o</sup> total de trabalhadores" e "N<sup>o</sup> total de trabalhadores em formação".
- → A repartição da comparticipação privada entre a entidade coordenadora e a PME.
- → A fixação da CAE ao abrigo da qual a PME vai participar.

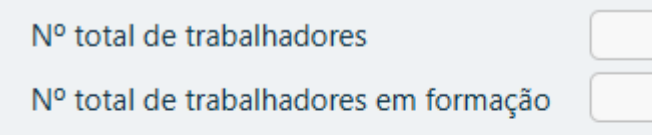

#### O valor da comparticipação privada será suportado por:

| Entidade coordenador | % |
|----------------------|---|
| PME                  | % |

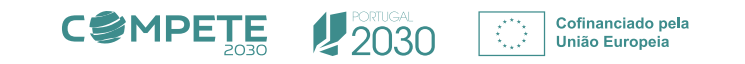

## Convite

#### Identificação das PME participantes

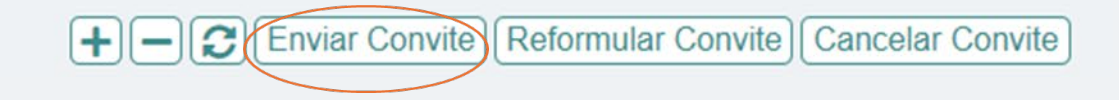

Providenciados os campos necessários, poderá ser dada sequência ao processo "Enviar Convite".

[Note-se que, enquanto o convite não for formulado, a PME pode ser apagada da lista, situação que a partir daí ficará interdita, sem prejuízo da possibilidade do convite poder vir a ser cancelado].

A formulação do Convite faz aparecer a indicação "**Convidado**" na coluna "Ato de adesão" da lista de PME e tem duas consequências:

- Os campos mencionados, através dos quais se estabelece relação entre o formulário e o Ato de adesão, ficam impedidos de alteração.
- É disponibilizado à PME o acesso ao Ato de adesão.

|                      | Volume de             | e Formação         | Estimado           |       | Invest         | timento Estin |                |           |                |  |                |  |                |  |                |  |       |               |  |
|----------------------|-----------------------|--------------------|--------------------|-------|----------------|---------------|----------------|-----------|----------------|--|----------------|--|----------------|--|----------------|--|-------|---------------|--|
| Trabalhad<br>desfavo | dores não<br>precidos | Trabalh<br>desfavo | adores<br>orecidos | Tetel | Custo Unitário |               | Custo Unitário |           | Custo Unitário |  | Custo Unitário |  | Custo Unitário |  | Custo Unitário |  | Tetel | Ato de Adesão |  |
| Laboral              | Pós-<br>Laboral       | Laboral            | Pós-<br>Laboral    | Iotai | (C1)<br>6,85€  | (C2)<br>8,55€ | Iotai          |           |                |  |                |  |                |  |                |  |       |               |  |
| 1250                 |                       | 50                 |                    | 1300  | 8.905,00       | 11.115,00     | 20.020,00      | Convidado | Q              |  |                |  |                |  |                |  |       |               |  |
| 100                  |                       | 200                |                    | 300   | 2.055,00       | 2.565,00      | 4.620,00       |           | Q              |  |                |  |                |  |                |  |       |               |  |

A entidade coordenadora deverá articular com a PME o preenchimento do Ato de adesão.

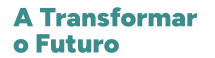

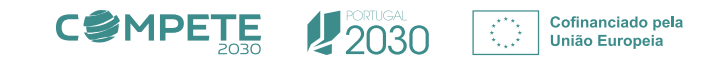

## PME preenchimento Ato de adesão

Para dar sequência ao processo, a PME dirige-se à PAS/SGO(e) onde poderá acolher o convite e dar início ao preenchimento do Ato de adesão.

Ao fazê-lo, aparece do lado do formulário, na lista de PME, a indicação "Iniciado", sinalizando a situação à entidade coordenadora.

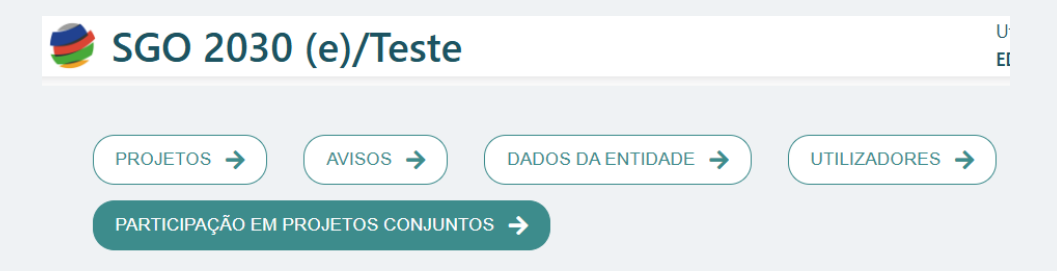

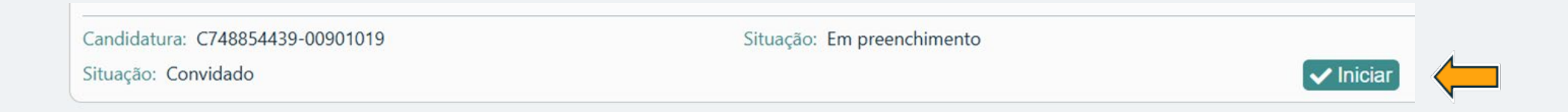

Alerta-se para o facto de que as PME têm de estar previamente registadas no BdF.

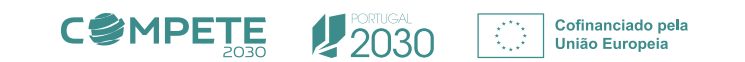

O preenchimento do Ato de adesão pela PME envolve um conjunto de elementos:

- → "Dados da intervenção" indica os dados inscritos pela entidade coordenadora no formulário e transportados para o Ato de adesão.
- → "Dados da PME" o botão "Consulta..." permita obter ou atualizar os dados da PME que condicionam aspetos do Ato de adesão, como seja a "Natureza jurídica" que determina a forma como são, adiante, recolhidos os dados relativos à "Situação líquida".
- → "Declarações" aparecem declarações obrigatórias, assumindo-se a data do Ato de adesão que é, por construção, a data corrente ("data de hoje").
- → "Comprovação de Situação regularizada SS, AT, Fundos e PRR" a PME reúne os elementos que comprovem situação regularizada perante a SS, AT, Fundos e PRR. Esta comprovação poderá ser feita por consulta ao Balcão dos Fundos ou, estando esta possibilidade vedada, por comprovação via upload.
- → "Certificação PME" é comprovada a Certificação PME, por consulta à plataforma do IAPMEI.
- → "Situação líquida" a comprovar por importação da informação disponível relativa à IES ou, na sua inexistência, por upload do documento comprovativo, sendo necessária a introdução manual do valor do capital próprio.

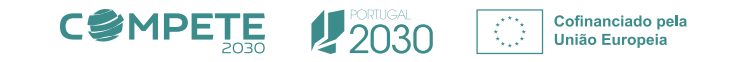

A Transformar o Futuro

## **PME – Ato de Adesão**

#### Ato de Adesão

Comprovação de Situação regularizada SS, AT, Fundos e PRR 😮

| Dados da intervenção                                                                                                    | Consul                                                                                         | ta ao Balcão dos Fundos | Data:  | 2025-07-21    | Situação: | ОК           |  |  |
|----------------------------------------------------------------------------------------------------|------------------------------------------------------------------------------------------------|-------------------------|--------|---------------|-----------|--------------|--|--|
|                                                                                                    | AT:                                                                                            | BdF                     | Data:  | 2025-03-19    | Situação: | Regularizada |  |  |
| Nº total de trabalhadores em formação                                                                                      |                                                                                                | Upload                  |        |               |           |              |  |  |
| Volume de formação estimado (horas) 1300                                                                                   | SS:                                                                                            | BdF                     | Data:  | 2025-02-07    | Situação: | Regularizada |  |  |
| Investimento estimado 20.020,00                                                                                            |                                                                                                |                         |        |               |           |              |  |  |
| Suporte da comparticipação privada                                                                                         | Fundam                                                                                         | Dar                     | Data   | 2016 01 25    | Citore    | Desudarianda |  |  |
| Entidade coordenadora 0,00 PME 100,00                                                                                      | Fundos:                                                                                        | BOF                     | Data:  | 2016-01-25    | Situação: | Regularizada |  |  |
|                                                                                                    |                                                                                                | Upload                  |        |               |           |              |  |  |
| Dados da                                                                                                    | PRR:                                                                                           | BdF                     | Data:  | 2025-07-20    | Situação: | Regularizada |  |  |
|                                                                                                    |                                                                                                | Upload                  |        |               |           |              |  |  |
| Consulta dados Balcão dos Fundos                                                                                           |                                                                                                |                         |        |               |           |              |  |  |
| Nome                                                                                                    | Certificação PME 😧<br>Consultar Data: 2025-07-21 Situação: OK Certificada: Sim Dimensão: Média |                         |        |               |           |              |  |  |
| Morada                                                                                                    |                                                                                                |                         |        |               |           |              |  |  |
| Cód. Postal                                                                                                    |                                                                                                |                         |        |               |           |              |  |  |
| Natureza jurídica Sociedade Por Quotas                                                                                     |                                                                                                |                         |        |               |           |              |  |  |
| Data de início de atividade                                                                                                |                                                                                                |                         |        |               |           |              |  |  |
|                                                                                                    |                                                                                                |                         |        |               |           |              |  |  |
| Declarações                                                                                                    | Situação lío                                                                                   | quida 🕜                 |        |               |           |              |  |  |
|                                                                                                    |                                                                                                |                         |        |               |           |              |  |  |
| Data de referência do Ato de Adesão 2025-07-21                                                                             | Verificaçã                                                                                     | ão [IES 2024            | IES Ca | pital próprio | 2         | 223.903,47   |  |  |
| A manifesta interesse em integrar o projeto apresentado pela 🖉 🗸 🗸                                                         |                                                                                                | <b>_</b>                |        |               |           |              |  |  |
| no âmbito do aviso 2025-COMPETE-06.                                                                                        |                                                                                                |                         |        |               |           |              |  |  |
| A declara cumprir as condições de acesso previstas nos regulamentos e no Aviso.                                            | Situação líq                                                                                   | juida 😮                 |        |               |           |              |  |  |
| Autorizo, para efeitos de acesso ao apoio, e nesta data, que a consulte a situação perante a 🔽                             |                                                                                                |                         |        |               |           |              |  |  |
| Segurança Social, a Autoridade Tributaria, os fundos europeus, o Plano de Recuperação e Resiliência, e a certificação PME. | Verificaçã                                                                                     | io Comprovativo         | IES Ca | pital próprio |           | 1.000,00     |  |  |
|                                                                                                    | Upload                                                                                         | <u>IES.pdf (459 KB)</u> |        |               |           |              |  |  |

Sem a validação destes elementos, a PME não pode prosseguir com o Ato de adesão.

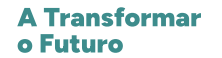

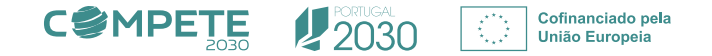

Preenchidos e validados estes elementos, torna-se possível gerar o PDF, indicando o nome e o n.º de Cartão do Cidadão (CC) que ficará inscrito no PDF, como representante da PME.

Depois de assinalar a concordância com o termos do PDF, é possível submeter o Ato de adesão.

| A | cordo de adesão | (PDF) |
|---|-----------------|-------|
|   |                 |       |
|   | Representante   |       |
|   | CC              |       |

Verifiquei e concordo com o conteúdo do Acordo de adesão (PDF)

Gerar PDF

| Feita a submissão pela PME, aparece na lista de PME do formulário a    |
|------------------------------------------------------------------------|
| indicação "Fechado". Na sequência, caberá à entidade coordenadora      |
| proceder à verificação dos elementos do Ato de adesão. Para o efeito é |
| disponibilizada a operação "Consultar ato de adesão" que permite a     |
| consulta desses elementos.                                             |

Verificada a conformidade desses elementos, a entidade coordenadora assinala essa situação e marca "Validar ato de adesão", terminando o processo. Na lista de PME aparece a indicação "Validado".

Nota-se que só são consideradas PME Apresentadas aquelas onde aparece a marca "Validado" no Ato de adesão.

#### Acordo de adesão

| Data do Acordo  | 2025-06-25     | Q Consultar ato adesão                |
|-----------------|----------------|---------------------------------------|
| Concordo com os | s dados preser | ntes no Acordo 🗹 🗸 Validar ato adesão |

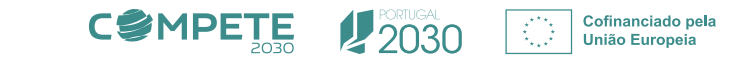

#### Acordo de adesão - PDF

. الله

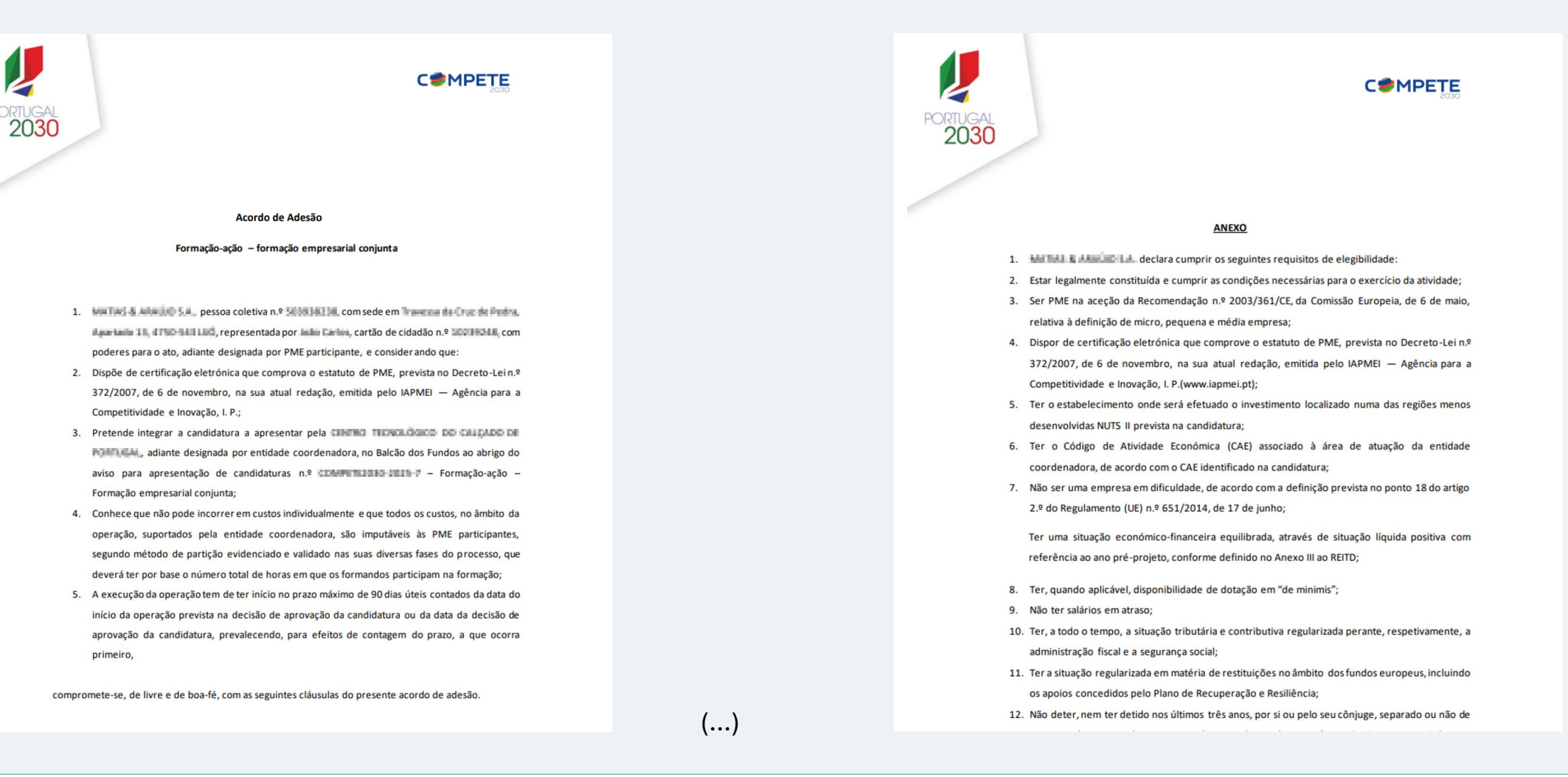

A Transformar o Futuro

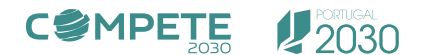

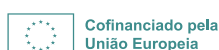

(...)

## Finalização e submissão do Formulário

Considera-se que, para finalização do formulário, cada uma das PME deve estar numa situação final, com o Ato de adesão **"Validado"** ou **"Cancelado"**.

Não são aceites situações intermédias de convites em curso que, não sendo viáveis ou não tendo sido validados em tempo útil, devem ser marcados como "Cancelado".

Nesta situação final, são contabilizadas como PME Apresentadas apenas as que se encontrem com o Ato de adesão na situação "Validado".

#### Características da operação em conjunto

Identificação das PME participantes

Nº de Empresas envolvidas na operação em conjunto Apresentado

Previsto 20

#### + - C Enviar Convite Reformular Convite Cancelar Convite

**C**<sup>©</sup>MPETE

2030

Cofinanciado pela

União Europeia

| ID | NIF         | Sigla   | Designação                                   | Volume de<br>Formação<br>Estimado<br>Total (horas) | Desfavorecidos<br>(horas)(*) | Investimento<br>Estimado<br>Total (€) | On the job<br>(€)(**) | Ato de<br>Adesão |   |
|----|-------------|---------|----------------------------------------------|----------------------------------------------------|------------------------------|---------------------------------------|-----------------------|------------------|---|
| 2  | 502216045   | PR0 2   | EDROADES IDAGUM DUVERA-&<br>OUVERALISA       | 1000                                               | 50                           | 2.000,00                              | 250,00                | Iniciado         | Q |
| 3  | 505452250   | 2000    | LMA.008040051.04                             | 1000                                               | 50                           | 2.000,00                              | 250,00                | Iniciado         | Q |
| 4  | 100001814   | 12408   | ETFOR-EMPRESA TEXTLES.                       | 1000                                               | 50                           | 2.000,00                              | 250,00                |                  | Q |
| 5  | 500500200   | MBA.    | MARIAS IS MARINO S.H.                        | 1000                                               | 50                           | 2.000,00                              | 250,00                | Validado         | Q |
| 6  | 10740-0114  | 600     | MIDURE BOURS-COMPEOPORE<br>KNUMPROCESS LESS. | 1000                                               | 50                           | 2.000,00                              | 250,00                |                  | € |
| 7  | 500116860   | 2003.2  | FROM - REASTERS                              | 1000                                               | 50                           | 2.000,00                              | 250,00                | Fechado          | Q |
| 8  | SOLUTION OF | MURIE . | ITALIEDS - UTILICADES COMESTICIO<br>1294     | 1200                                               | 50                           | 2.200,00                              | 250,00                | Iniciado         | Q |
| 9  | 04070671    | PR01 15 | SERVICE MANUEL CLIERARCH BARROS              | 500                                                |                              | 1.000,00                              | 500,00                | Cancelado        | Q |

1

**A Transformar** 

o Futuro

## Procedimentos de exceção Reformular Convite

#### Identificação das PME participantes

Eventualmente haverá situações em que o processo normal não decorra com sucesso.

Admitindo que a entidade coordenadora entende, em algum ponto do processo, alterar os parâmetros do convite (Volume de Formação Estimado Total (horas), etc.), pode usar a operação **"Reformular Convite"**.

Esta operação faz aparecer na coluna "Ato de adesão" a indicação "Em reformulação" e os campos de parametrização do convite (Volume de Formação Estimado Total (horas), etc.), ficam abertos para edição.

Esta situação obriga a invalidar o Ato de adesão, mesmo que já esteja submetido. Enquanto a situação se mantiver, o Ato de adesão permanece em preenchimento, mas sem possibilidade de submissão.

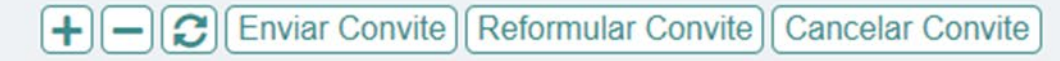

→ Feitos os ajustes devidos, a operação "Convite" retorna o processo à PME que pode prosseguir o preenchimento até à submissão.

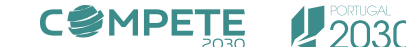

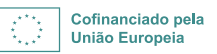

### **Procedimentos de exceção** Ato de adesão não conforme ou cancelamento de PME

#### Identificação das PME participantes

Este procedimento pode ser utilizado caso, por alguma razão, a entidade coordenadora considere que um <u>Ato de adesão</u> <u>submetido não está em condições de ser validado</u>.

A operação "Reformulação" retorna a Ato de adesão à situação "**Em preenchimento**", convocando a possibilidade da PME corrigir e resubmeter para nova validação pela entidade coordenadora.

Eventualmente a entidade coordenadora pode entender adequado desistir do contributo de uma PME à qual tenha endereçado o convite, ou até mesmo que já tenha submetido o Ato de adesão.

Para este efeito, em qualquer situação, a entidade coordenadora pode usar a operação "**Cancelar Convite**". Esta operação faz aparecer a indicação "Cancelado".

#### +)[-)[2] Enviar Convite) [Reformular Convite] [Cancelar Convite]

→ Uma vez cancelado o convite, já não é possível recuperar essa PME, nem mesmo inseri-la de novo.

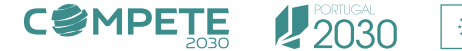

## Investimentos

#### Investimentos

(✦Anterior) Inv Seguinte

- → Depois de identificadas as PME, no quadro de investimentos deve ser identificado o volume de formação estimado para as PME não identificadas, sendo seu o investimento estimado calculado automaticamente.
- → Devem ser identificadas as temáticas do plano de formação, com o volume de formação e investimento estimados.
- → Os valores totais dos dois quadros têm de ser coincidentes.

#### Investimento Total

|                       |                 | Volume de Formação Estimado         |                 |                                 |                 | Investimento Estimado |                |               |            |  |
|-----------------------|-----------------|-------------------------------------|-----------------|---------------------------------|-----------------|-----------------------|----------------|---------------|------------|--|
| Designação            | Total de<br>PME | Trabalhadores não<br>desfavorecidos |                 | Trabalhadores<br>desfavorecidos |                 | Tatal                 | Custo Unitário |               | Tetel      |  |
|                       |                 | Laboral                             | Pós-<br>Laboral | Laboral                         | Pós-<br>Laboral | lotal                 | (C1)<br>6,85€  | (C2)<br>8,55€ | IOTAL      |  |
| PME identificadas     | 0               | 14200                               |                 | 860                             |                 | 15060                 | 103.161,00     | 128.763,00    | 231.924,00 |  |
| PME não identificadas |                 |                                     |                 |                                 | $\subset$       | 2000                  | 14.240,00      | 15.000,00     | 29.240,00  |  |
| Total                 | 0               | 14200                               |                 | 860                             |                 | 15060                 | 117.401,00     | 143.763,00    | 261.164,00 |  |

#### Identificação das Temáticas

| Temática                                                                                                    | Volume<br>Formação<br>Estimado<br>Total | Investimento<br>Estimado<br>Total |
|----------------------------------------------------------------------------------------------------|-----------------------------------------|-----------------------------------|
| Digitalização e competências tecnológicas, como formação em ferramentas digitais, e-commerce, marketing digital e<br>cibersegurança para melhorar a eficiência e competitividade das empresas                                                                                                    |                                         |                                   |
| Desenvolvimento de competências em gestão de negócios, liderança, planeamento estratégico e inovação                                                                                                    |                                         |                                   |
| Dimensões da sustentabilidade na gestão e operação empresarial, adequando as competências às necessidades da<br>transformação estrutural da economia e da dupla transição verde e digital (ie Adoção de soluções tecnológicas de redução<br>consumo de água; Integração eficiente de energias renováveis; Redução de resíduos e excedentes; Redução ou tratamento de<br>resíduos de eletrónica (REEE); Redução de emissões poluentes ou de gases com efeito estufa/descarbonização;<br>Contratação/Procurement sustentável; Logística/ mobilidade sustentável; Marketing sustentável, entre outros) |                                         |                                   |
| Competências de atendimento ao cliente, técnicas de vendas e fidelização de clientes                                                                                                    |                                         |                                   |
| Capacitação para a expansão internacional, incluindo conhecimentos sobre mercados externos, exportação e adaptação cultural,<br>que são fundamentais para a internacionalização                                                                                                    |                                         |                                   |
| Aprendizagem de línguas estrangeiras                                                                                                    |                                         |                                   |
| Formação em comunicação, trabalho em equipa, resolução de conflitos e gestão do tempo contribuindo para o<br>desenvolvimento de soft skills                                                                                                    |                                         |                                   |
| Capacitação sobre as regras que devem respeitar no acesso e exercício da atividade, bem como uma maior proteção dos<br>consumidores (ie registo societário, autorizações comerciais, obrigações fiscais, fichas técnicas de fiscalização sobre várias<br>atividades, regras a cumprir em matéria de proteção dos consumidores, estratégias de valorização da oferta comercial e de<br>serviços em regiões turísticas)                                                                                                    |                                         |                                   |
| Total                                                                                                    |                                         |                                   |

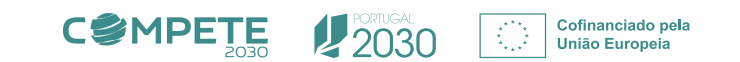

# Obrigada J

Ana Prudêncio ana.prudencio@compete2030.gov.pt

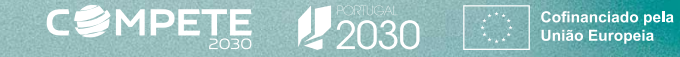